# Configurar uma exibição pública de um painel do sistema SolarEdge na plataforma de monitoramento — Nota de aplicação

#### Histórico de Revisão

- Versão 2.0, dezembro de 2023: GUI e conteúdo atualizados
- 📕 Versão 1.0, abril de 2022: Versão inicial

### Visão geral

Esta nota de aplicação descreve como configurar uma visualização ao vivo da Plataforma de monitoramento SolarEdge para exibição em um espaço público, por exemplo, o lobby de um edifício público.

A visualização ao vivo permite que os proprietários do sistema compartilhem o desempenho fotovoltaico dos seus sistemas com os visitantes por meio de um endereço público da web. Ela é atualizada a cada cinco minutos e exibe a potência e a produção de energia do sistema, os benefícios ambientais, o logotipo do instalador e a imagem do sistema. É otimizada para telas com proporção de 16:9.

O idioma de exibição é atualizado automaticamente de acordo com a localização e as configurações locais do dispositivo e pode ser alterado manualmente. A imagem a seguir é um exemplo de exibição pública.

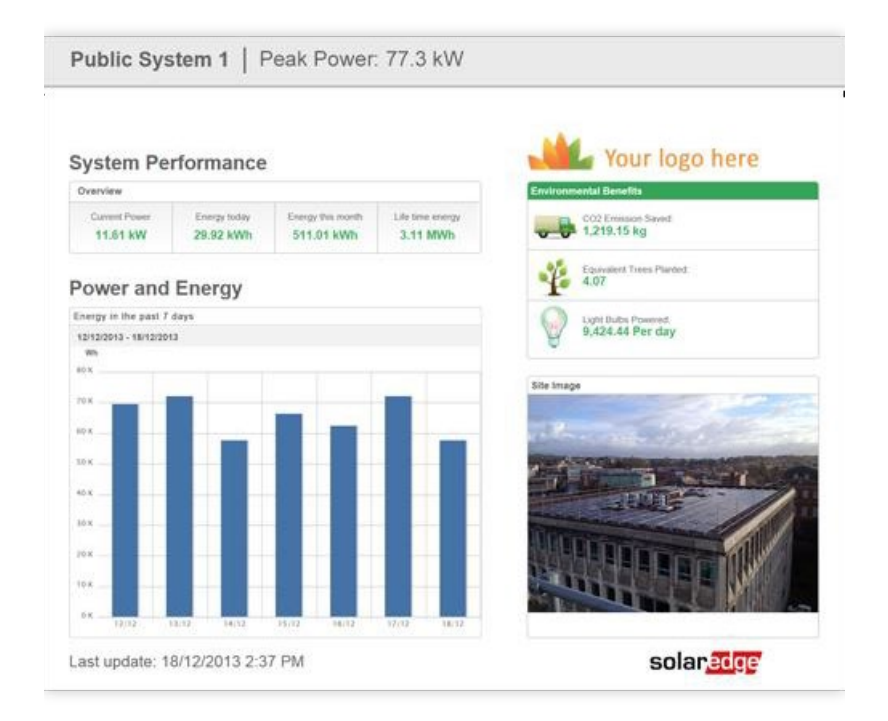

Configurar uma exibição pública do painel do sistema SolarEdge na plataforma de monitoramento — Nota de aplicação

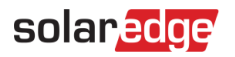

## Configurar um Modo Quiosque

Para configurar um Modo Quiosque para o sistema:

- 1. Inicie sessão na Plataforma de monitoramento.
- 2. Para acessar seu site, clique no nome do sistema.
- 3. Clique na visualização Admin.
- 4. No menu Admin, clique em Acesso ao sistema > Controle de acesso.

| So | larEdge Site 🔍      |   |                                                                                                    |
|----|---------------------|---|----------------------------------------------------------------------------------------------------|
|    | Site Details        | ~ |                                                                                                    |
|    | Site Access         | ^ | Access Control                                                                                             |
|    | Users               |   | Public Access                                                                                              |
|    | Access Control      |   | Enable public access (This allows the site data to be viewed on the SolarEdge website without logging in). |
| 1  | Associated Accounts |   | Public Name                                                                                                |
|    | Logical Layout      |   | SolarEdge                                                                                                  |
|    | Remote Settings     | ~ | Dashboard only v                                                                                           |
|    | Energy Manager      |   | Public Address                                                                                             |
|    | Revenue             |   |                                                                                                    |
|    | Performance         | ~ | Kiosk View                                                                                                 |
|    |                     |   | 🗹 Create a link for public area display                                                                    |
|    |                     |   | Site Display Name                                                                                          |
|    |                     |   | SolarEdge Site                                                                                             |
|    |                     |   | Klosk Address                                                                                              |
|    |                     |   | https://monitoringpublic.solaredge.com/solaredge-web/p/kiosk?guid=5233f8b9-e71c-45b2-9426-37215dafd439     |
|    |                     |   |                                                                                                    |
|    |                     |   | Cancel Save                                                                                                |
|    |                     |   |                                                                                                    |
|    |                     |   |                                                                                                    |
|    |                     |   |                                                                                                    |

- 5. No **Modo Quiosque**, marque a caixa de seleção **Criar um link para exibição em área pública**.
- 6. **Opcional.** No campo **Nome de exibição do sistema**, edite o **nome de exibição do sistema**. Esse nome substitui o nome do sistema na exibição da tela pública.
- Clique em Salvar.
  Seu endereço URL é ativado e exibido no campo Endereço do quiosque.
- 8. Clique em **Copiar**.

Agora, você pode colar o endereço URL em um navegador para exibi-lo em uma tela pública.

Para configurar um Modo Quiosque em um dispositivo de exibição:

- Monte uma tela para exibição pública. A tela deve estar conectada a um computador ou dispositivo de streaming ou ter conectividade direta com a Internet, como uma Smart TV. Para mais detalhes, consulte Requisitos do sistema.
- Abra um navegador e cole o endereço URL do sistema.
  O painel do quiosque do site é exibido na tela.
- 3. Pressione F11 para habilitar a exibição em tela inteira.

Configurar uma exibição pública do painel do sistema SolarEdge na plataforma de monitoramento — Nota de aplicação 2

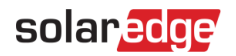

### Requisitos do sistema

A exibição pública oferece suporte a vários dispositivos, incluindo computadores, tablets e smart TVs. Recomenda-se usar dispositivos que possam ser atualizados para as versões mais recentes dos navegadores e usar navegadores padrão, como Chrome, Mozilla, Safari, Opera e Internet Explorer, que são testados periodicamente pela SolarEdge. Seguem os requisitos mínimos do sistema para uma exibição pública:

- Resolução da tela do dispositivo: mín. 1024x768 pixels
- 📕 Conexão com a Internet